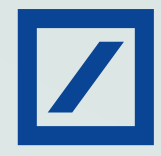

## Register for UPI on MyBank India app

1. Login to MyBank India app and click on BHIM UPI tab

| Deutsche Bank                                         | =                   |
|-------------------------------------------------------|---------------------|
| ABC XYZ<br>Last Login date<br>30-May-2019 03:11:41 PM |                     |
| Accounts                                              | ✓ Account           |
| db WealthPro                                          | 40000025            |
| Funds Transfer                                        | Savings             |
| 👂 BHIM UPI                                            | 40002500<br>Savings |
| E Bill Payment                                        | 00000025            |
| Service Request                                       | Current             |
| Apply Now                                             | 00002500<br>Current |
| Locate Us                                             |                     |
| 💮 Contact Us                                          | > Fixed De          |
| 효<br>☆☆ Offers                                        | > Loans             |
| 袋。 Settings                                           |                     |
|                                                       | Accounts            |

2. You will be redirected to the UPI page

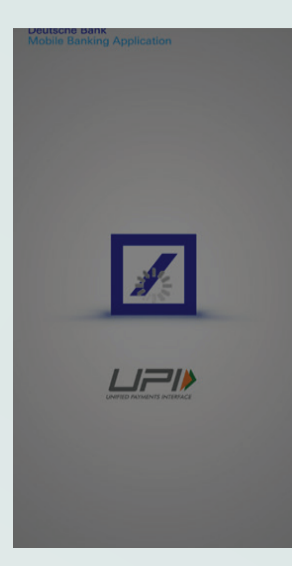

3. OTP will be asked while logging in for the first time

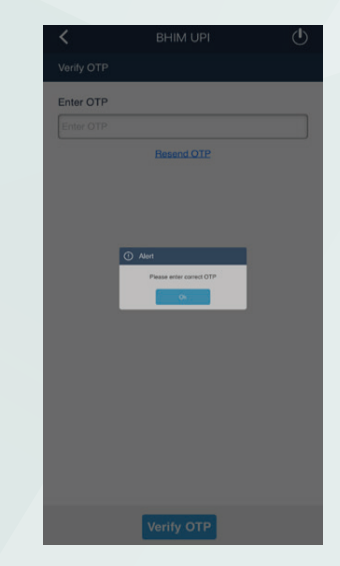

4. You will be asked to create and verify VPA

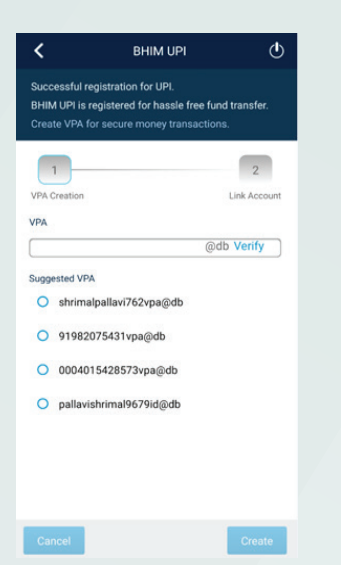

5. Link the Account to VPA

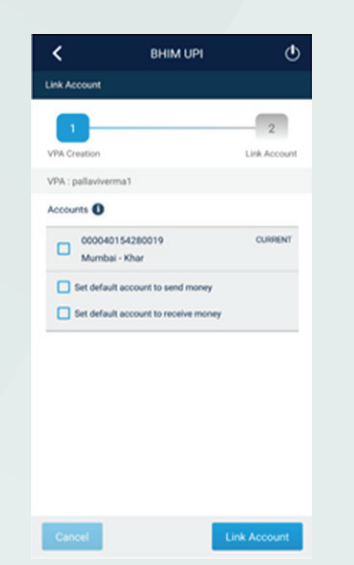

6. VPA is now successfully linked to account and you are all set to make UPI transactions

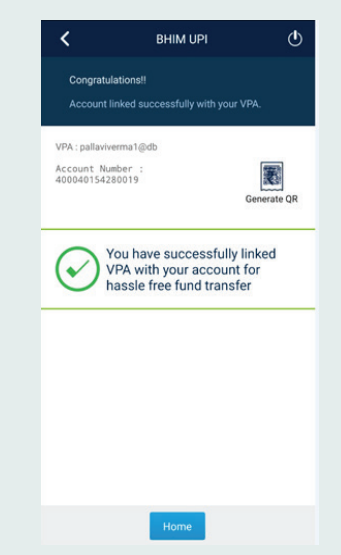

## Here is a detailed guide to UPI Transactions

## 1. You can transfer funds to VPA/ Account

| =                   | BHIM UPI          | ٢      |
|---------------------|-------------------|--------|
| ← Transfer Money    |                   |        |
| Transfer to VPA     |                   | >      |
| Transfer to Account |                   | >      |
| > Scan & Pay        |                   |        |
| Request Money       |                   |        |
| > Pending Request   |                   |        |
| > Transfer History  |                   |        |
| > Manage VPA        |                   |        |
| Accounts            | Payments Services | Viewer |

4. The Approver will be able to see Pending Approval Tab and can Approve/ Reject the transaction

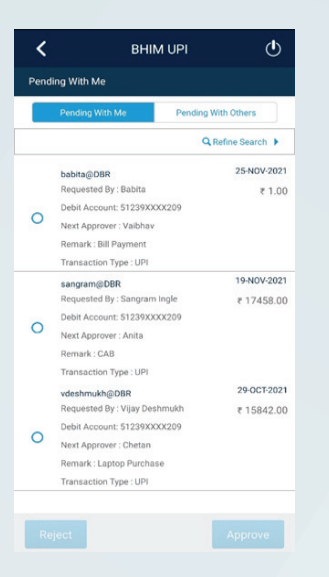

2. Enter the VPA details and Transaction Password

Transfer M

Debit Account To VPA Amount Remarks

Transaction Password

ielect Rule 1 Inputer +1 Heirachy4 +1 Heirac

elect Approver Heirarchy4

lect Approver Heirarchy3

3. Based on Authorisation Matrix, the transaction will be completed or pushed forward for Approval

| oney to VPA                   | ٢    | C Transfer Money to VPA                                          |
|-------------------------------|------|------------------------------------------------------------------|
|                               |      |                                                                  |
| ooat⊚db                       |      |                                                                  |
| 100000905660028 -<br>TRSTNAME |      |                                                                  |
| ihk@db                        |      |                                                                  |
| 10.00                         |      |                                                                  |
| ourchase                      |      |                                                                  |
|                               |      |                                                                  |
| hy3                           | *    | Transaction processed<br>successfully.<br>Ref. ID:[021119619217] |
|                               | •    |                                                                  |
|                               | •    |                                                                  |
|                               |      |                                                                  |
| Sul                           | bmit | Accounts Transfers Payments Services                             |

- 5. You must enter the transaction password
- 6. On Approval the transaction will be processed successfully

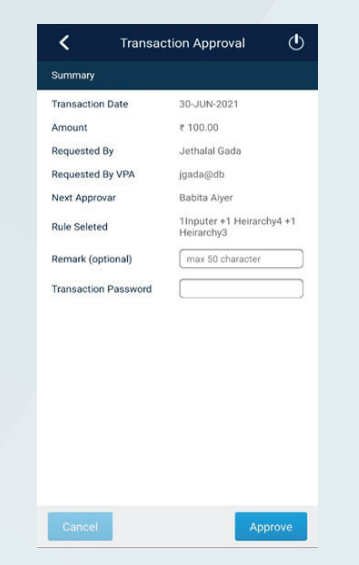

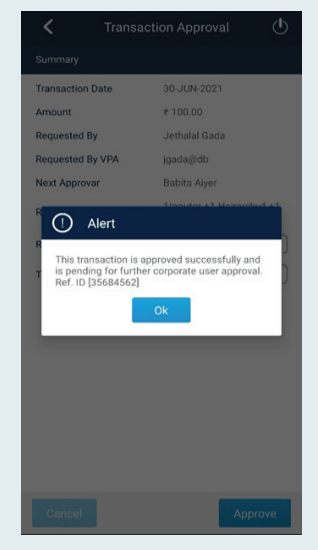